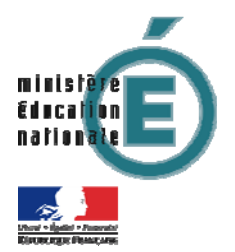

Après avoir cliqué sur le lien vers la BIEP vous allez être dirigé vers la page d'accueil du site.

Pour rechercher une offre, cliquez sur le bouton « rechercher une offre ».

| Libert - Egaba - Patrola<br>République Prançaise                                                          | Bourse intern<br>de l'emploi pi                                                                          | ninistérielle<br>Jblic                                                                                                    | la bourse<br>interministériete<br>de l'emploi public<br><b>DELEP</b>                                                                                                    | Espace candidat<br>Connexion<br>Jai outrié mes code                               | Espace recruteur<br>S'inscrire<br>es d'accés             |
|----------------------------------------------------------------------------------------------------|----------------------------------------------------------------------------------------------------|----------------------------------------------------------------------------------------------------|----------------------------------------------------------------------------------------------------|-----------------------------------------------------------------------------------|----------------------------------------------------------|
| Accueil                                                                                                   | Régions Internation                                                                                      | al Travailleurs                                                                                                    | Encadrement Accéde                                                                                                    | r à la fonction Emploi Contract                                                   | tuel Stages                                              |
| Bienven                                                                                                   | ue sur le site de                                                                                        | a bourse ir                                                                                                    | iterministérie                                                                                                    | elle de l'emplo                                                                   | oi public                                                |
| La Bourse est<br>et de leurs ét<br>BIEP propose<br>des candidats                                          | : un espace destiné à la<br>ablissements publics afi<br>également des offres d<br>s et des recruteurs.   | mise en ligne des e<br>1 de favoriser la mo<br>2 stage dans les ser                                                                                                    | mplois vacants prop<br>bilité des agents. De<br>vices de l'État ainsi (                                                                                                    | osés par l'ensemble c<br>puis la rentrée univer<br>qu'un espace informat          | les ministères<br>rsitaire 2009, la<br>tif à destination |
| Elle est ouver<br>personnes ha<br><b>postes sont é</b>                                                    | te à l'ensemble des age<br>indicapées qui postulent<br>galement ouverts à des                            | nts des fonctions pu<br>pour un recrutemen<br><b>personnes souhaita</b>                                                                                                    | ibliques de l'Etat, ter<br>t par contrat donnan<br><b>int travailler sous co</b>                                                                                                    | ritoriale et hospitalièr<br>t vocation à titularisat<br><b>ntrat.</b>             | e ainsi qu'aux<br>tion. <b>Certains</b>                  |
| La BIEP est o<br>mises en lign<br><b>Retrouvez le</b> s                                                   | omplémentaire des bour<br>e par les Plates-formes<br><b>s liens des BRIEP.</b>                           | ses régionales interr<br>régionales d'appui ir                                                                                                    | ministérielles de l'en<br>nterministériel à la g                                                                                                    | nploi public (BRIEP), a<br>estion des ressources                                  | ictuellement<br>: humaines.                              |
| Rechercher une                                                                                            | offre d'emploi ou de stage                                                                               | Les 10 dernières offre                                                                                                    | es publiées                                                                                                    |                                                                                   |                                                          |
| Vous pouvez o<br>propositions d<br>les offres selon<br>recherche que v<br>parcourant l'er<br>disponibles. | onsulter les<br>postes en parcourant<br>les critères de<br>rous aurez choisis ou en<br>semble des offres | Retrouvez ici la liste<br>+ Bédisteur aunés du<br>- Charnéfe) de dévelop<br>- Contrôleur des roueis<br>- Responsable études<br>- Analyted devisiopeur<br>- Charné de projets Advisiopeur<br>- Charné des relations<br>- Chardé de projet audiov | des 10 demiètres offfres<br>comité économique des pro-<br>perment lerritorial investione<br>e HVF 21/06/2010<br>set Heauaux 21/06/2010<br>frantésques 21/06/2010<br>presse 21/06/2010<br>presse 21/06/2010<br>presse 21/06/2010 | mises en ligne.<br>Juis de santé (CEPS) 21/06/<br>ar à la direction régionale Auv | 2010<br>rergine 21/06/2010                               |
|                                                                                                    | Toutes les offres                                                                                        | L'INRA recrute                                                                                                    |                                                                                                    | L'Institut de recherche<br>développement recrute                                  | e pour le<br>e                                           |

Le formulaire de recherche s'affiche alors.

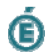

| Rechercher | une offre | d'emp | oi |
|------------|-----------|-------|----|
|------------|-----------|-------|----|

Vous pouvez consulter les annonces en parcourant les offres selon les critères de recherche que vous aurez choisis. L'espace « régions » vous propose également de consulter les offres d'emplois pour la fonction publique d'État accessibles à partir des bourses régionales interministérielles, ainsi que des liens vers les bourses d'emplois des fonctions publiques territoriale et hospitalière.

| Veuillez remplir au moins un ch                                      | amp pour effectuer une recherche.                                                                                                    |                  |
|----------------------------------------------------------------------|----------------------------------------------------------------------------------------------------|------------------|
| Si vous souhaitez sélectionner ;<br>sur les ordinateurs de type PC ( | plusieurs domaines fonctionnels, régions ou recruteurs, mair<br>Touche 'POMME' sur Macintosh)                                                                                                    | itenez la touche |
| Catégorie                                                            | ×                                                                                                    |                  |
| Région(s) / Département(s)                                           | IConse<br>I_Créteal<br>I_Dopon<br>I_Grandole<br>I_Grandole |                  |
| Iomaine(s) fonctionnel(s)                                            | Plus de détails sur la nomenclature du RIME                                                                                                    | 1000             |
|                                                                      | Aucun<br>Etaboration et pilotage des politiques publiques<br>Etades et évaluation des politiques publiques<br>Diplomatie<br>Sécurité<br>Justice<br>Contrôle                                                                                                    |                  |
| Recruteur(s)                                                         | Annable du havair, des teacons sociales, de la ranner, de la social<br>Ministère de la santé et des social<br>Ministère de l'apricibilité et de la pêche<br>Directions départementales interministèrielles                                                                                                    | ^                |
|                                                                      | With the second second se<br>second second second second second second second second second second second second second second second second second second second second second second second second second second second second second second second second second sec                                                                                                    | ~                |
| Ouvert aux contractuels                                              |                                                                                                    |                  |
| Date de mise en ligne                                                |                                                                                                    |                  |
| Date de disponibilité                                                |                                                                                                    |                  |
| iots-clés                                                            |                                                                                                    |                  |
| 🖲 Tous les mots clés 🛛 Au                                            | moins un mot clé 🔿 Expression exacte                                                                                                    |                  |
| Référence de l'offre                                                 |                                                                                                    |                  |
| + Effacer + Reche                                                    | fémoriser cette recherche                                                                                                    |                  |

Cette page vous permet de rechercher un poste par fonction et/ou par zone géographique. Il est aussi possible d'afficher l'ensemble des postes proposés.

#### **Recherche par fonction**

Afin de faciliter votre recherche, les emplois publiés sur la BIEP ont fait l'objet d'une codification abrégée (exemple : pour rechercher un poste de secrétaire général d'académie, il suffira d'entrer le terme « ACA-SGA »). La liste des correspondances entre les intitulés complets des postes et les codifications abrégées figure dans le tableau ci-après.

Pour rechercher un poste spécifique, saisissez son intitulé abrégé dans la zone «mots clés » puis cliquez sur le bouton « rechercher ».

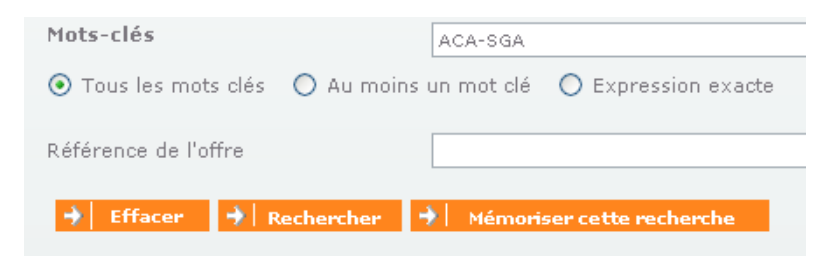

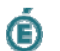

## Tableau de correspondance entre les intitulés complets et abrégés des emplois publiés sur la BIEP

| Intitulé complet de l'emploi                                                                                                    | Intitulé abrégé   |
|----------------------------------------------------------------------------------------------------|-------------------|
| Administration centrale                                                                                                    | I                 |
| Chef de service en administration centrale                                                                                                    | AC-CHEF-SERV      |
| sous-directeur en administration centrale                                                                                                    | AC-SOUS-DIR       |
| Inspection générale de l'éducation nationale                                                                                                    | AC-IGEN           |
| Inspection générale de l'administration de l'éducation nationale et de la recherche                                                                                 | AC-IGAENR         |
| expert de haut niveau en administration centrale                                                                                                    | AC-EXP-HT-NIV     |
| directeur de projet en administration centrale                                                                                                    | AC-DIR-PROJ       |
| Chef de mission                                                                                                    | AC-CHEF-MISS      |
| administrateur de l'éducation nationale, de l'enseignement supérieur et de la recherche en administration centrale                                                  | AC-AENESR         |
| Chefs de bureaux                                                                                                    | AC-CHEF-BUR       |
| Autres postes - administration centrale                                                                                                    | AC-AUTRES         |
| Académies / IA / EPLE                                                                                                    |                   |
| secrétaire général d'académie                                                                                                    | ACA-SGA           |
| inspecteur d'académie-Directeur des services départementaux de l'éducation nationale                                                                                | ACA-IA-DSDEN      |
| inspecteur d'académie adjoint de l'IA-DSDEN                                                                                                    | ACA-IAA           |
| vice-recteur                                                                                                    | ACA-VICE-RECT     |
| directeur de centre régional de documentation pédagogique                                                                                                    | ACA-DIR-CRDP      |
| Conseillers du recteur                                                                                                    | ACA-CONS-RECT     |
| administrateur de l'éducation nationale, de l'enseignement supérieur et de la recherche en rectorat                                                                 | ACA-AENESR-RECT   |
| administrateur de l'éducation nationale, de l'enseignement supérieur et de la recherche en IA                                                                       | ACA-AENESR-IA     |
| administrateur de l'éducation nationale, de l'enseignement supérieur et de la recherche en EPLE                                                                     | ACA-AENESR-EPLE   |
| Inspecteur de l'Education nationale                                                                                                    | ACA-IEN           |
| Inspecteur d'académie inspecteur pédagogique régional                                                                                                    | ACA-IA-IPR        |
| Médecin conseiller technique                                                                                                    | ACA-MED           |
| Ingénieur régional de l'équipement                                                                                                    | ACA-IRE           |
| Personnel de direction                                                                                                    | ACA-PERDIR        |
| Conseiller d'administration scolaire et universitaire - académies                                                                                                   | ACA-CASU          |
| Attaché d'administration                                                                                                    | ACA-ADAENES       |
| Secrétaire administratif                                                                                                    | ACA-SAENES        |
| Infirmière                                                                                                    | ACA-INF           |
| Autres postes - académies                                                                                                    | ACA-AUTRES        |
| Etablissements d'enseignement supérieur                                                                                                    |                   |
| Directeur général des services                                                                                                    | SUP-DGS           |
| administrateur de l'éducation nationale, de l'enseignement supérieur et de la recherche en Etablissement Public à Caractère Scientifique, Culturel et Professionnel | SUP-AENESR-EPCSCP |
| agent comptable en EPCSCP                                                                                                    | SUP-AC-EPCSCP     |
| Conseiller d'administration scolaire et universitaire - enseignement supérieur                                                                                      | SUP-CASU          |
| Autres postes - établissements d'enseignement supérieur                                                                                                    | SUP-AUTRES        |
| Réseau des œuvres universitaires et scolaires                                                                                                    |                   |
| Directeur adjoint du centre national des œuvres universitaires et scolaires                                                                                         | DIR-ADJ-CNOUS     |
| sous-directeur du centre national des œuvres universitaires et scolaires                                                                                            | S/D-CNOUS         |
| administrateur de l'éducation nationale, de l'enseignement supérieur et de la recherche du centre national des œuvres universitaires et scolaires                   | AENESR-CNOUS      |
| directeur de centre régional des œuvres universitaires et scolaires                                                                                                 | DIR-CROUS         |
| agent comptable de centre régional des œuvres universitaires et scolaires                                                                                           | AC-CROUS          |
| administrateur de l'éducation nationale, de l'enseignement supérieur et de la recherche en                                                                          | AENESR-CROUS      |
|                                                                                                    |                   |

| centre régional des œuvres universitaires et scolaires                                                                                                    |                  |
|----------------------------------------------------------------------------------------------------|------------------|
| administrateur de l'éducation nationale, de l'enseignement supérieur et de la recherche<br>directeur de centre local des œuvres universitaires et scolaires | AENESR-DIR-CLOUS |
| Autres                                                                                                    |                  |
| Autres postes d'encadrement du MEN/MESR                                                                                                    | AUTRES-MENESR    |
| Conseiller d'administration scolaire et universitaire - autres postes d'encadrement du<br>MEN/MESR                                                          | AUTRES-CASU      |
| Missions et emplois à l'étranger                                                                                                    | AUTRES-MISS      |

### Recherche par zone géographique

Il est possible de consulter l'ensemble des postes proposés au sein d'une académie en sélectionnant tout d'abord l'académie désirée dans la zone de recherche « région(s) / département(s) », qui sera à terme nommé « région(s) / département(s) / académie(s). La liste des académies est située à la fin de la liste déroulante, après les régions et départements.

Sélectionnez ensuite la rubrique « Ministère de l'éducation nationale/ministère de l'enseignement supérieur et de la recherche » dans la zone de recherche « recruteurs ».

Pour lancer la recherche, cliquez sur le bouton « rechercher ».

Vous pouvez cumuler la recherche géographique et la recherche par poste en sélectionnant une académie et en entrant l'intitulé abrégé du poste dans la zone « mots clés ».

| Région(s) / Département(s) | ÎLE-DE-FRANCE<br> _Paris<br> _Essonne<br> _Hauts De Seine<br> _Seine Et Marne<br> _Seine Saint Denis                                                                                                    |              |
|----------------------------|----------------------------------------------------------------------------------------------------|--------------|
|                            | Ival De Marne                                                                                                    | $\mathbf{M}$ |
| Domaine(s) fonctionnel(s)  | Plus de détails sur la nomenclature du RIME                                                                                                    |              |
|                            | Aucun<br>Élaboration et pilotage des politiques publiques<br>Études et évaluation des politiques publiques<br>Diplomatie<br>Sécurité<br>Justice<br>Contrôle                                                                                                    | < III >      |
| Recruteur(s)               | Ministère des Affaires étrangères et européennes<br>Ministère de la défense<br>Ministère de l'écologie, de l'énergie, du développement durable et de la me<br>Ministère de l'écologie, de l'industrie et de l'enseignement supérieur et<br>Ministère de l'économie, de l'industrie et de l'emploi / ministère du budget,<br>Ministère de l'immigration, de l'industrie et de l'emploi / ministère du budget,<br>Ministère de l'intérieur, de l'outre-mer et des collectivités territoriales |              |
|                            | Ministère de la justice                                                                                                    | $\mathbf{M}$ |

### Recherche de l'ensemble des postes proposés

Il vous suffit simplement de sélectionner la rubrique « Ministère de l'éducation nationale/ministère de l'enseignement supérieur et de la recherche » dans la zone de recherche « recruteurs » et de cliquer sur le bouton « rechercher ».

æ

#### Affichage des résultats de la recherche et consultation d'une annonce

Une fois que votre demande a été traitée, le site de la BIEP affiche l'ensemble des offres correspondant à vos critères de recherche (la capture d'écran ci-dessous a été testée avec une recherche de toutes les annonces comprenant le mot « université »).

# Liste des offres

| <b>Trier ces 76 annonces par</b><br>Localisation géographique   Domaine fonctionnel   Recruteur   Date de disponibilit                                                                                                    | é Imprime                                                                                                    |
|----------------------------------------------------------------------------------------------------|----------------------------------------------------------------------------------------------------|
| Intitulé annonceur : Université Paris 13, Organisme de rattachement : Ministère<br>de l'enseignement supérieur et de la recherche<br>I <b>ntitulé de l'offre : adjoint au responsable des marchés publics</b><br>Date de disponibilité : 04/12/2009 - Catégorie : Catégorie A - Référence RIME :<br>Gestion budgétaire et financière - Localisation : Seine Saint Denis, ÎLE-DE-<br>FRANCE | fiche de poste<br>adjoint<br>marché<br>public.doc Mémoriser                                                                                                    |
| Commentaires :                                                                                                    |                                                                                                    |
| Intitulé annonceur : UNIVERSITE PARIS DIDEROT PARIS VII , Organisme de<br>rattachement : Ministère de l'enseignement supérieur et de la recherche<br><b>Intitulé de l'offre : Assistant Communication</b>                                                                                                    | Assistant<br>communication.pdf Add the second second secon |
| Date de disponibilité : 04/01/2010 - Catégorie : Catégorie B - Référence RIME :<br>Communication - Localisation : Paris, ÎLE-DE-FRANCE<br>C <b>ommentaires :</b>                                                                                                    |                                                                                                    |
| Intitulé annonceur : Université Bordeaux 1, Organisme de rattachement :<br>Ministère de l'enseinnement sunérieur et de la recherche                                                                                                    | IMB IGE administrateur.d                                                                                                    |
| consulter le détail de l'annonce, cliquez sur l'intitulé de l'offre                                                                                                    |                                                                                                    |
| ulé annonceur : UNIVERSITE PARIS DIDEROT PARIS VII , Organisme de                                                                                                    | 💈 Assistant                                                                                                    |

Intitulé de l'offre : <u>Assistant Communication</u> Date de disponibilité : 04/01/20D - Catégorie : Catégorie B - Référence RIME : Communication - Localisation : Paris, ÎLE-DE-FRANCE Commentaires :

Mémoriser

Vous accèderez alors à l'offre détaillée, vous pourrez alors la mémoriser, l'éditer ou même candidater en ligne.

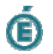